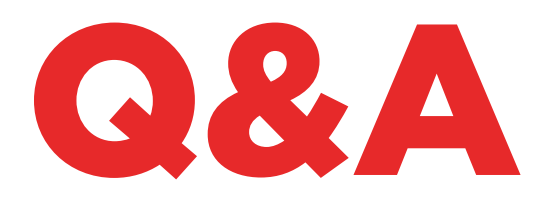

# TKM. XTREME KIT

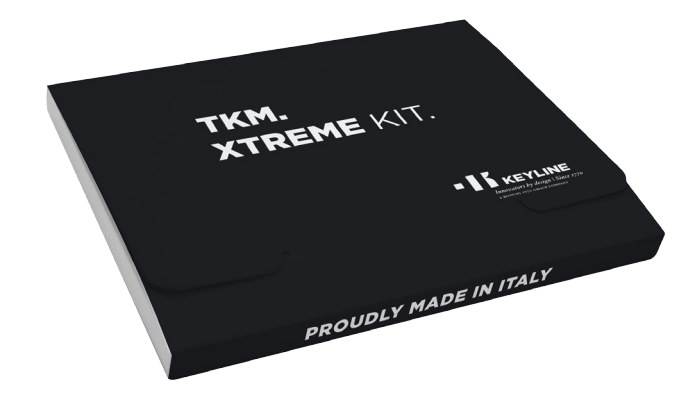

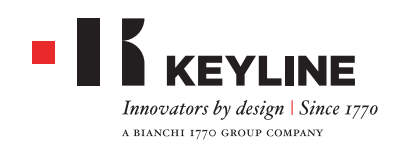

#### ¿CÓMO HAGO PARA SABER CUÁL ES LA CABEZA ELECTRÓNICA TKM ATTIVA TKM. XTREME KIT EN 884 DECRYPTOR MINI Y 884 DECRYPTOR ULTEGRA?

Para activar TKM. Xtreme Kit es necesario utilizar la cabeza electrónica contenida en el Kit de activación, la cual presenta la elaboración láser en la parte frontal "Xtreme".

#### HE ACTIVADO LA MÁQUINA CON EL TKM EN LA CAJA. ¿LO PUEDO REUTILIZAR?

La cabeza electrónica que activó su 884 Decryptor Mini o 884 Decryptor Ultegra puede reutilizarla hasta un máximo de 10 veces para clonar los modelos de coche indicados en el sitio www.keyline.it o www.keyline-usa.com en la sección Actualizaciones de Software.

#### HE OLVIDADO LA CONTASEÑA, ¿CÓMO HAGO PARA ENTRAR?

Puede solicitar una contraseña nueva a través de los sitios www.keyline.it o www.keyline-usa.com (dependiendo en cuál de los dos se ha registrado) o bien mediante la App Keyline Cloning Tool o el Software que puede descargar de la página web del producto. Recibirá un mensaje de correo electrónico que le informará sobre la modificación realizada. Para que sea efectiva la nueva contraseña será suficiente hacer clic en el enlace indicado en el mensaje enviado a su dirección.

#### NO ME HA LLEGADO EL MENSAJE DE REGISTRO. ¿QUÉ SIGNIFICA?

Es posible que las configuraciones de su sistema bloqueen la recepción de algunos mensajes. Intente comprobar en la carpeta del correo no deseado. El remitente es Keyline S.p.A.

#### ¿CÓMO SE INSTALA EL SOFTWARE?

En pocos pasos: descarga el programa desde el sitio www.keyline.it o www.keyline-usa.com haciendo clic en el pulsador DOWNLOAD en la página de producto TKM. Xtreme Kit. Una vez descargado el programa hacer doble clic para lanzar la instalación. A continuación seguir las instrucciones que aparecen en la interfaz.

#### NO CONSIGO DESCARGAR EL SOFTWARE, ¿POR QUÉ?

Puede ser por problemas debidos a la acción del Antivirus o del Firewall. Intente deshabilitarlos de forma temporal durante la descarga y la instalación del software KCT.

YA HE ACTIVADO 884 DECRYPTOR MINI O 884 DECRYPTOR ULTEGRA CON TKM. STARTER KIT, ¿PUEDO ACTIVAR TAMBIÉN TKM. XTREME KIT? Si es posible, es suficiente ejecutar el procedimiento normal de activación de TKM. Xtreme Kit.

#### ¿LOS MODELOS CLONABLES DE TKM. XTREME KIT COMPRENDEN TAMBIÉN LOS MODELOS CLONABLES DE TKM. STARTER KIT?

Si, los modelos que TKM. Xtreme Kit es capaz de clonar incluyen aquellos clonables con TKM. Starter Kit.

#### ¿PUEDO APAGAR LA MÁQUINA CUANDO ESTÁCONECTADA AL PC?

Se puede apagar y se puede desconectar 884 Decryptor Ultegra o 884 Decryptor Mini del PC, cuando aparece el mensaje "Para clonar una llave nueva, elegir Keyline Cloning Tool en el menú". Para reiniciar la clonación de una llave con transpondedor Megamos®, una vez que la máquina está encendida simplemente inserte la llave TKM utilizada para hacer las igniciones del coche, a continuación, insertar la llave original con la que se ha iniciado el proceso y reinsertar el TKM para terminar el procedimiento.

#### ¿CUÁNTAS VECES PUEDO REUTILIZAR LA CABEZA TKM PRESENTE EN EL TKM. XTREME KIT?

La cabeza se puede usar hasta 10 veces después de haber realizado la activación.

#### ¿LA CABEZA ELECTRÓNICA TKM REEMPLAZA TAMBIÉN EL TK100? ¿SE PUEDE UTILIZAR COMO TK100?

No, TKM se utiliza solamente para clonar transpondedores Megamos® Crypto presentes en los modelos de coches indicados en el sitio www.keyline.it o www.keyline-usa.com. TK100 puede utilizarse para la clonación de todos los transpondedores Texas®

Crypto de primera y de segunda generación, de todos los transpondedores Philips® Crypto de segunda generación y de los transpondedores de código fijo. TKM no reemplaza a TK100.

#### ¿EXISTE UN NÚMERO MÍNIMO Y UN NÚMERO MÁXIMO DE IGNICIONES DEL CUADRO PARA CLONAR UNA LLAVE CON TKM. XTREME KIT?

Las igniciones son 4. El número de igniciones es indicado siempre por el software o la App durante el procedimiento de clonación, es suficiente, por lo tanto, seguir dichas indicaciones.

#### ¿QUÉ SUCEDE SI QUITO TKM. XTREME KIT DURANTE LA FASE DE ESCRITURA?

No es aconsejable, debido a que la escritura podría no ser completa y sería entonces necesario repetirla.

#### ¿QUÉ SUCEDE SI PIERDO LA CONEXIÓN INTERNET O SI SE APAGA EL PC/SMARTPHONE/ TABLET?

Es necesario repetir el procedimiento introduciendo la llave que ha recogido las sniffate (en el caso de transpondedor Crypto) y, posteriormente, la llave original para lanzar la fase de cálculo.

#### ¿DURANTE LA CLONACIÓN PUEDO SALIR DEL PROCEDIMIENTO SIN PARAR EL PROCESO?

Si, es posible salir del procedimiento y utilizar su propia 884 Decryptor Mini / 884 Decryptor Ultegra para clonar nuevas llaves Philips®, Texas® o Megamos®, sin perder la prioridad adquirida. Después del cálculo previamente enviado, el server envía una email de notificación a su cuenta. Por favor registrarse con su dirección de email correcta, que se utiliza actualmente.

#### ¿A LA RECEPCIÓN DE LA EMAIL EL PROCESO DE CLONACIÓN SE HA COMPLETADO?

No, à la recepción de la email se ha terminado el cálculo y es posible concluir la clonación en unos pocos y sencillos pasos: insertar la llave TKM utilizada para hacer las igniciones del coche, a continuación, insertar la llave original con la que se ha iniciado el proceso y reinsertar el TKM para terminar el procedimiento. CUANDO TENGO QUE CONCLUIR LA CLONACIÓN NO RECUERDO MÁS QUE LLAVE TKM HE UTILIZADO ANTES PARA HACER LAS IGNICIONES DEL COCHE, ¿QUÉ DEBO HACER? Muy simplemente introduce la llave TKM en su dispositivo de clonación Keyline y compara el ID que aparece en la pantalla con lo de la email recibida.

Si los ID son idénticos, la llave TKM introducida es correcta y se puede terminar la clonación; si son diferentes, simplemente retire la llave TKM e introduce otra con el que se hicieron las igniciones del coche.

#### SE PUEDEN GESTIONAR CON SUS 884 DECRYPTOR MINI / 884 DECRYPTOR ULTEGRA MÚLTIPLES PROCEDIMIENTOS DE CLONACIÓN?

Sí se puede. Cuando aparece el mensaje "Para clonar una llave nueva, elegir Keyline Cloning Tool en el menú" se puede salir del proceso de clonación en curso, sin perder la prioridad adquirida, y continuar con la clonación de una nueva llave Philips®, Texas® o Megamos®.

IMPORTANTE: No haga clic en el botón "Anular" para no perder la prioridad adquirida.

#### ¿EN QUÉ MOMENTO DEL PROCEDIMIENTO PUEDO SALIR DE LA CLONACIÓN EN CURSO?

Es posible salir del procedimiento cuando aparece el mensaje "Para clonar una llave nueva, elegir Keyline Cloning Tool en el menú". Para iniciar una nueva clonación sólo tiene que seleccionar "Keyline Cloning Tool" desde el botón Menú.

### EL TIEMPO DE ESPERA COMUNICADO POR LA APP O POR EL SOFTWARE ¿ES CORRECTO?

El tiempo de espera comunicado por la App o por el Software es un pronóstico del tiempo máximo que podría ser utilizado para iniciar el cálculo de la llave.

### TKM. XTREME KIT Y 884 DECRYPTOR ULTEGRA

#### ¿CÓMO SE INSTALA LA ACTUALIZACIÓN PARA 884 DECRYPTOR ULTEGRA?

Es suficiente conectar 884 Decryptor Ultegra, mediante cable USB al PC, encenderla, abrir el programa KCT, hacer clic en el pulsador del menú de arriba y la derecha, hacer clic en Configuraciones, Instalar Actualizaciones. Aparecerá la barra de ejecución de la actualización y, al finalizar el procedimiento, el mensaje que advierte que la actualización se ha completado.

#### MI 884 DECRYPTOR ULTEGRA NO ES RECONOCIDA POR EL SOFTWARE/PC, ¿POR QUÉ?

Su 884 Decryptor Ultegra debe ser actualizada con la última versión de actualización de Keyline. Una vez que se ha descargado el Software KCT y se ha instalado en el PC, cuando se lanza el Software aparecerá el siguiente mensaje "INSTALAR ACTUALIZACIÓN". Una vez realizada la actualización, 884 Decryptor Ultegra será reconocida por el software KCT con la última versión de actualización y será habilitada la activación de TKM.

#### APARECE LA VENTANA CON LA INDICACIÓN DISC 884. ¿QUÉ SIGNIFICA? ¿PUEDO CERRARLA?

Significa que su 884 Decryptor Ultegra ha sido reconocida por el PC que está utilizando. Si le molesta puede tranquilamente cerrar la ventana.

#### LA VENTANA DISC 884 APARECE Y DESAPARECE. ¿QUÉ SIGNIFICA?

Esto ocurre sólo durante la fase de actualización de 884 Decryptor Ultegra que vuelve a encenderse automáticamente. Durante esta breve fase, aparecerá varias veces la ventana DISC884.

#### ¿CÓMO HAGO PARA SABER QUE 884 DECRYPTOR ULTEGRA SE HA ACTUALIZADO CORRECTAMENTE? ¿ME DICE LA VERSIÓN DE ACTUALIZACIÓN INSTALADA?

Será suficiente lanzar el Software KCT haciendo clic en el icono, hacer clic en el menú de arriba a la derecha y elegir del menú en cascada la opción Diagnóstico; hacer clic en DISCO 884 (destacada en color azul); en la sección a la derecha aparecerá la versión de la actualización instalada, el número de serie y UID de 884 Decryptor Ultegra conectada a PC.

#### ¿QUÉ MODELOS DE COCHE PUEDO CLONAR CON TKM. XTREME KIT?

Los modelos de coche con sus respectivos años de producción se pueden consultar dentro del sitio www.keyline.it.

### TKM. XTREME KIT Y 884 DECRYPTOR MINI

#### ¿PUEDO UTILIZAR EL PC O MI SMARTPHONE/ TABLET PARA OTRAS OPERACIONES MIENTRAS ESTOY CLONANDO UN TRANSPONDEDOR?

Si, es posible pero no es aconsejable. Mientras 884 Decryptor Mini elabora los datos no está permitido realizar otras operaciones. La única operación permitida es bloquear la clonación presionando el pulsador «ANULAR».

#### APARECE LA VENTANA CON LA INDICACIÓN MINI\_884. ¿QUÉ SIGNIFICA? ¿PUEDO CERRARLA?

Significa que su 884 Decryptor Mini ha sido reconocida por el PC que está utilizando. Si le molesta puede tranquilamente cerrar la ventana.

#### ¿ES NECESARIO ACTUALIZAR 884 DECRYPTOR MINI ANTES DE ACTIVAR POR PRIMERA VEZ TKM. XTREME KIT?

Si, es importante realizar la actualización de 884 Decryptor Mini de PC Windows (7 y posteriores) mediante el Software KCT. Dicha actualización es necesaria sólo en fase de activación.

### ¿QUÉ SUCEDE SI DESCONECTO EL CABLE DE 884 DECRYPTOR MINI?

884 Decryptor Mini deja de funcionar al no estar alimentada por la corriente eléctrica.

#### ¿DESPUÉS DE DESCARGAR E INSTALAR EL SOFTWARE O LA APP KEYLINE CLONING TOOL PUEDO COMENZAR A TRABAJAR CON 884 DECRYPTOR MINI?

No. Después de haber instalado el software o la App Keyline Cloning Tool y de haber conectado 884 Decryptor Mini al propio PC/smartphone/tablet - y de haber creado la propia cuenta si se estaba ya registrado - es necesario asociar la máquina a la propia cuenta ID, siguiendo estos sencillos procedimientos:

- Realizar Login con la propia cuenta
- Abrir el menú del software o de la App Keyline Cloning Tool
- Elegir la opción "Mi Perfil"
- Elegir la opción "Mis Productos" y hacer clic en el icono con el lápiz. Aparecerá escrito 884 Decryptor Mini con el respectivo número de serie.
- Hacer clic en el icono del disquete para guardar las modificaciones y la asociación de 884 Decryptor Mini a la cuenta ID.

#### ¿CÓMO PUEDO DISOCIAR 884 DECRYPTOR MINI?

Para disociar 884 Decryptor Mini basta con realizar pocas y sencillas operaciones:

- Realizar el Login con la propia cuenta
- Abrir el menú del software o de la App Keyline Cloning Tool
- Elegir la opción "Mi Perfil"
- Elegir la opción "Mis Productos" y hacer clic en el icono con el lápiz. Aparecerán los productos registrados de la cuenta ID en uso
- Borrar la máquina que se desea disociar de la cuenta ID haciendo clic en el icono con la "X" situada al lado del menú en cascada
- Hacer clic en el icono con el disquete para guardar las modificaciones.

### **APP KEYLINE CLONING TOOL**

#### ¿CÓMO SE INSTALA LA APP KEYLINE CLONING TOOL PARA 884 DECRYPTOR MINI?

En pocos y sencillos pasos: entrar desde el propio dispositivo al sitio www.keyline.it o al sitio www.keyline-usa.com, entrar en la página de producto 884 Decryptor Mini y hacer clic en el icono Google Play Store para entrar en la página. Hacer clic en el icono "Instalar" y esperar la instalación de la App en el dispositivo.

Se puede descargar e instalar la App, incluso desde Google Play Store digitando "Keyline Cloning Tool" en la específica box de búsqueda arriba a la izquierda.

#### ¿CÓMO SE CONECTA 884 DECRYPTOR MINI A SMARTPHONE (O TABLET)?

Utilizando los cables en dotación. Para conectar 884 Decryptor Mini al PC será suficiente utilizar el cable más largo en dotación; para conectar 884 Decryptor Mini al smartphone/tablet deben usarse ambos cables en dotación. Estos deben estar unidos entre sí a los extremos de tipo USB. El extremo Micro USB del cable más largo debe conectarse a 884 Decryptor Mini, mientras que el extremo Micro USB del cable más corto (cable OTG) debe conectarse al dispositivo (smartphone o tablet).

#### ¿CUANDO ESTOY CLONANDO UNA LLAVE Y RECIBO UNA LLAMADA TELEFÓNICA QUÉ SUCEDE?

Como en cualquier App, el procedimiento en curso se «congela» y se da prioridad a la llamada telefónica. Finalizada la llamada, se pueden retomar las operaciones iniciadas. De hecho, el servidor sigue trabajando y la App Keyline Cloning Tool no se cierra sino que queda en modalidad background.

#### ¿POR QUÉ LA PANTALLA NO GIRA CUANDO ESTOY CLONANDO?

La fase de cálculo es uno de los momentos más delicados del proceso de clonación. Por lo tanto, es necesario que la App Keyline Cloning Tool trabaje con plena capacidad de cálculo. La rotación de la pantalla en este sentido puede enlentecer los procedimientos de clonación, si bien no los interrumpe.

#### ¿LA APP KEYLINE CLONING TOOL TIENE ACCESO A DATOS PERSONALES?

No. La aplicación Keyline Cloning Tool no tiene acceso a ningún dato personal presente en el dispositivo que se conecta.

#### ¿LA APP KEYLINE CLONING TOOL NECESITA UNA CONEXIÓN DE BANDA LARGA?

No. La aplicación Keyline Cloning Tool necesita una conexión estable, no necesariamente de banda larga.